# WAP121和WAP321存取點上的MAC地址過濾

# 目標

MAC位址是指定給每個網路介面卡(NIC)的唯一位址,且無法變更。透過MAC位址過濾器,您可以提高網路的安全性,因為您可以允許/拒絕某些MAC位址存取網路。這樣可為網路上的裝置提供額外的安全性,並可防止網路入侵。本文說明如何在WAP121和WAP321存取點上配置MAC地址過濾

## 適用裝置

· WAP121

· WAP321

# 軟體版本

•1.0.3.4

## MAC 位址過濾

步驟 1.登入Web配置實用程式,然後選擇Wireless > MAC Filtering。此時將打開MAC Filtering頁:

| Filter:        | <ul> <li>Allow only stations in list</li> <li>Block all stations in list</li> </ul> |     |
|----------------|-------------------------------------------------------------------------------------|-----|
| Stations List: | ^                                                                                   |     |
|                |                                                                                     |     |
|                | Remove                                                                              |     |
| MAC Address:   |                                                                                     | Add |

步驟 2.在Filter欄位中,按一下所需的選項以選擇如何允許MAC地址透過AP訪問網路。

·僅允許清單中的站點-只允許網路訪問站點清單中列出的MAC地址。

·阻止清單中的所有站點-阻止對站點清單中的所有MAC地址的網路訪問。

| MAC Filtering  |                                                                                                    |  |
|----------------|----------------------------------------------------------------------------------------------------|--|
| Filter:        | <ul> <li>Allow only stations in list</li> <li>Block all stations in list</li> </ul>                                                                                                    |  |
| Stations List: |                                                                                                    |  |
|                |                                                                                                    |  |
|                | Remove                                                                                                    |  |
| MAC Address:   | .         .         .         .         .         .         .         .         .         .         .         .         .         .         .         .         .         .         .         .         .         .         .         .         .         .         .         .         .         .         .         .         .         .         .         .         .         .         .         .         .         .         .         .         .         .         .         .         .         .         .         .         .         .         .         .         .         .         .         .         .         .         .         .         .         .         .         .         .         .         .         .         .         .         .         .         .         .         .         .         .         .         .         .         .         .         .         .         .         .         .         .         .         .         .         .         .         .         .         .         .         .         .         .         .         .         . |  |
| Save           |                                                                                                    |  |

步驟 3.在MAC Address欄位中輸入要允許或阻止的裝置的MAC地址,然後點選Add將MAC地 址增加到清單中。

注意:重複步驟3,直到輸入完要允許或阻止的所有MAC地址為止。

| MAC Filter     | ring                                                                                |
|----------------|-------------------------------------------------------------------------------------|
| Filter:        | <ul> <li>Allow only stations in list</li> <li>Block all stations in list</li> </ul> |
| Stations List: | Remove                                                                              |
| MAC Address:   | AA : BB : CC : DD : EE : FF Add (xcxxcxxcxxcxxx)                                    |
| Save           |                                                                                     |

第4步:(可選)如果要從清單中刪除MAC地址,請從站點清單中點選要刪除的MAC地址,然 後點選刪除以將所選MAC地址從清單中刪除。

| MAC Filtering  |                                                                                     |  |
|----------------|-------------------------------------------------------------------------------------|--|
| Filter:        | <ul> <li>Allow only stations in list</li> <li>Block all stations in list</li> </ul> |  |
| Stations List: | AABB:CC:DD:EE:FF                                                                    |  |
| MAC Address:   |                                                                                     |  |

步驟 5.按一下Save儲存對MAC過濾所做的所有更改。

#### 關於此翻譯

思科已使用電腦和人工技術翻譯本文件,讓全世界的使用者能夠以自己的語言理解支援內容。請注 意,即使是最佳機器翻譯,也不如專業譯者翻譯的內容準確。Cisco Systems, Inc. 對這些翻譯的準 確度概不負責,並建議一律查看原始英文文件(提供連結)。